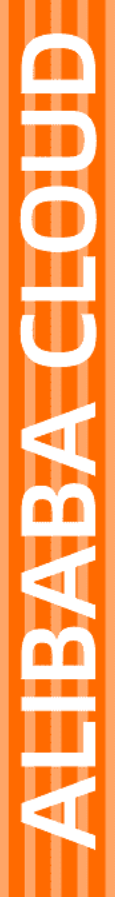

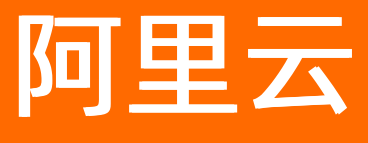

# 阿里云公共DNS 控制台操作指南

文档版本: 20210628

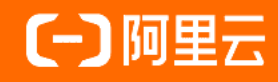

### 法律声明

阿里云提醒您在阅读或使用本文档之前仔细阅读、充分理解本法律声明各条款的内容。 如果您阅读或使用本文档,您的阅读或使用行为将被视为对本声明全部内容的认可。

- 您应当通过阿里云网站或阿里云提供的其他授权通道下载、获取本文档,且仅能用 于自身的合法合规的业务活动。本文档的内容视为阿里云的保密信息,您应当严格 遵守保密义务;未经阿里云事先书面同意,您不得向任何第三方披露本手册内容或 提供给任何第三方使用。
- 未经阿里云事先书面许可,任何单位、公司或个人不得擅自摘抄、翻译、复制本文 档内容的部分或全部,不得以任何方式或途径进行传播和宣传。
- 由于产品版本升级、调整或其他原因,本文档内容有可能变更。阿里云保留在没有 任何通知或者提示下对本文档的内容进行修改的权利,并在阿里云授权通道中不时 发布更新后的用户文档。您应当实时关注用户文档的版本变更并通过阿里云授权渠 道下载、获取最新版的用户文档。
- 4. 本文档仅作为用户使用阿里云产品及服务的参考性指引,阿里云以产品及服务的"现状"、"有缺陷"和"当前功能"的状态提供本文档。阿里云在现有技术的基础上尽最大努力提供相应的介绍及操作指引,但阿里云在此明确声明对本文档内容的准确性、完整性、适用性、可靠性等不作任何明示或暗示的保证。任何单位、公司或个人因为下载、使用或信赖本文档而发生任何差错或经济损失的,阿里云不承担任何法律责任。在任何情况下,阿里云均不对任何间接性、后果性、惩戒性、偶然性、特殊性或刑罚性的损害,包括用户使用或信赖本文档而遭受的利润损失,承担责任(即使阿里云已被告知该等损失的可能性)。
- 5. 阿里云网站上所有内容,包括但不限于著作、产品、图片、档案、资讯、资料、网站架构、网站画面的安排、网页设计,均由阿里云和/或其关联公司依法拥有其知识产权,包括但不限于商标权、专利权、著作权、商业秘密等。非经阿里云和/或其关联公司书面同意,任何人不得擅自使用、修改、复制、公开传播、改变、散布、发行或公开发表阿里云网站、产品程序或内容。此外,未经阿里云事先书面同意,任何人不得为了任何营销、广告、促销或其他目的使用、公布或复制阿里云的名称(包括但不限于单独为或以组合形式包含"阿里云"、"Aliyun"、"万网"等阿里云和/或其关联公司品牌,上述品牌的附属标志及图案或任何类似公司名称、商号、商标、产品或服务名称、域名、图案标示、标志、标识或通过特定描述使第三方能够识别阿里云和/或其关联公司)。
- 6. 如若发现本文档存在任何错误,请与阿里云取得直接联系。

## 通用约定

| 格式          | 说明                                     | 样例                                                  |
|-------------|----------------------------------------|-----------------------------------------------------|
| ⚠ 危险        | 该类警示信息将导致系统重大变更甚至故<br>障,或者导致人身伤害等结果。   | ⚠ 危险 重置操作将丢失用户配置数据。                                 |
| ⚠ 警告        | 该类警示信息可能会导致系统重大变更甚<br>至故障,或者导致人身伤害等结果。 | 警告<br>重启操作将导致业务中断,恢复业务<br>时间约十分钟。                   |
| 〔〕) 注意      | 用于警示信息、补充说明等,是用户必须<br>了解的内容。           | 大意<br>权重设置为0,该服务器不会再接受新<br>请求。                      |
| ? 说明        | 用于补充说明、最佳实践、窍门等,不是<br>用户必须了解的内容。       | <ul><li>⑦ 说明</li><li>您也可以通过按Ctrl+A选中全部文件。</li></ul> |
| >           | 多级菜单递进。                                | 单击设置> 网络> 设置网络类型。                                   |
| 粗体          | 表示按键、菜单、页面名称等UI元素。                     | 在 <b>结果确认</b> 页面,单击 <b>确定</b> 。                     |
| Courier字体   | 命令或代码。                                 | 执行 cd /d C:/window 命令,进入<br>Windows系统文件夹。           |
| 斜体          | 表示参数、变量。                               | bae log listinstanceid                              |
| [] 或者 [alb] | 表示可选项,至多选择一个。                          | ipconfig [-all -t]                                  |
| {} 或者 {a b} | 表示必选项,至多选择一个。                          | switch {act ive st and}                             |

## 目录

| 1.概览     | 05 |
|----------|----|
| 2.域名列表   | 10 |
| 3.DNS防火墙 | 12 |
| 4.在线体验   | 15 |
| 5.计费数据   | 16 |
| 6.产品接入   | 17 |
| 7.产品鉴权   | 19 |
| 8.日志查询   | 20 |
| 9.SDK下载  | 21 |

## 1.概览

本章节将对公共DNS售卖版的控制台布局和概览页进行介绍。

#### 控制台总览

公共DNS的控制台由以下六个模块组成

- 概览:对当前账号下接入公共DNS服务的概况进行介绍。包括整体概览和安全威胁概览,其中安全威胁概览仅限开通DNS防火墙功能的用户使用。
- 域名列表:列举出所选时间范围内有请求的域名和子域名的列表,以及其解析量的展示。
- DNS防火墙:对DNS访问请求中的木马、钓鱼等威胁进行检测和告警。目前仅对企业级用户开放。
- 在线体验: 在这个页面, 可以免费体验HTTP DNS的解析功能。
- 计费数据: 这个页面可以查看解析量、计费账单的情况。
- 更多: 更多菜单, 包括了产品鉴权配置、产品接入配置、以及日志查询的功能。

#### 整体概览

整体概览分为三个部分。

| 概览           | 域名列表                  | DNS防火墙      | 在线体验           | 计费数据 | 更多      |                                              |                         |                 |                                             |                                              |
|--------------|-----------------------|-------------|----------------|------|---------|----------------------------------------------|-------------------------|-----------------|---------------------------------------------|----------------------------------------------|
| 整体概          | 览                     |             |                |      |         |                                              |                         |                 |                                             | 安全威胁                                         |
| 近30          | 日接入情况概题               | 览② Acco     | ount ID: 51280 | [    | 昨日威胁概   | 院                                            |                         |                 |                                             | 威肋等级: -                                      |
| 近30日<br>近30日 | HTTP解析量:<br>HTTPS解析量( | 含DoT/DoH) : | 200 万次<br>0    |      | 远程控制    | <ol> <li>              新无数据      </li> </ol> | <sup>木马</sup><br>0    0 | ) 暫无数据          | 恶意软件<br>0                                   | <ol> <li>              新无数据      </li> </ol> |
| 近30日<br>近30日 | 日接入域名数:<br>日威胁告警次数:   |             | 3.97 万个<br>-   |      | 挖矿<br>0 | ·<br>① 暂无数据                                  |                         | 約 <u>鱼</u><br>0 | <ol> <li>              新元数      </li> </ol> | 据                                            |
| 请求           | 星情况                   |             |                |      |         |                                              | 昨天 ∨                    | 2021-04-26      | ~ 202                                       | I-04-26 🗒                                    |

第1部分:页面左侧的近30日内的接入流量情况

- Account ID: 根据阿里云账号自动生成, 是当前登录账号唯一绑定的ID;
- 近30日HTTP解析量:指您30日内的HTTP解析量统计,包括v4和v6的流量汇总;
- 近30日HTTPS解析量:公共DNS不单独统计DoH/DoT接入的流量,HTTPS解析量里包含了HTTPS、DoH、 DoT的流量汇总,包括v4和v6的总解析流量;
- 近30天接入域名数:指30日内有访问流量的接入的主域名数;
- 近30日威胁告警次数:指30日内所有威胁的总告警次数。

第2部分:页面右侧的昨日威胁概览(仅限开通DNS防火墙功能的用户查看)

右上角的威胁等级 A 高 是您昨日(如当前是4月10日11点05分,昨日指4月9日0-24点)发生的最高威胁等级;

远程控制、木马、恶意软件等缩略图能帮助您直观的看到昨日发生的威胁数量,以及威胁趋势。鼠标单击该 缩略图,能进入到 安全威胁 概览视图中查看详细的威胁报表情况。

#### 第3部分:请求量情况

此处能查看最长90天内的公共DNS接入请求量情况。请根据您的实际接入情况,在HTTP/HTTPS,或者 TCP/UDP请求量里查看相关的请求量即可。

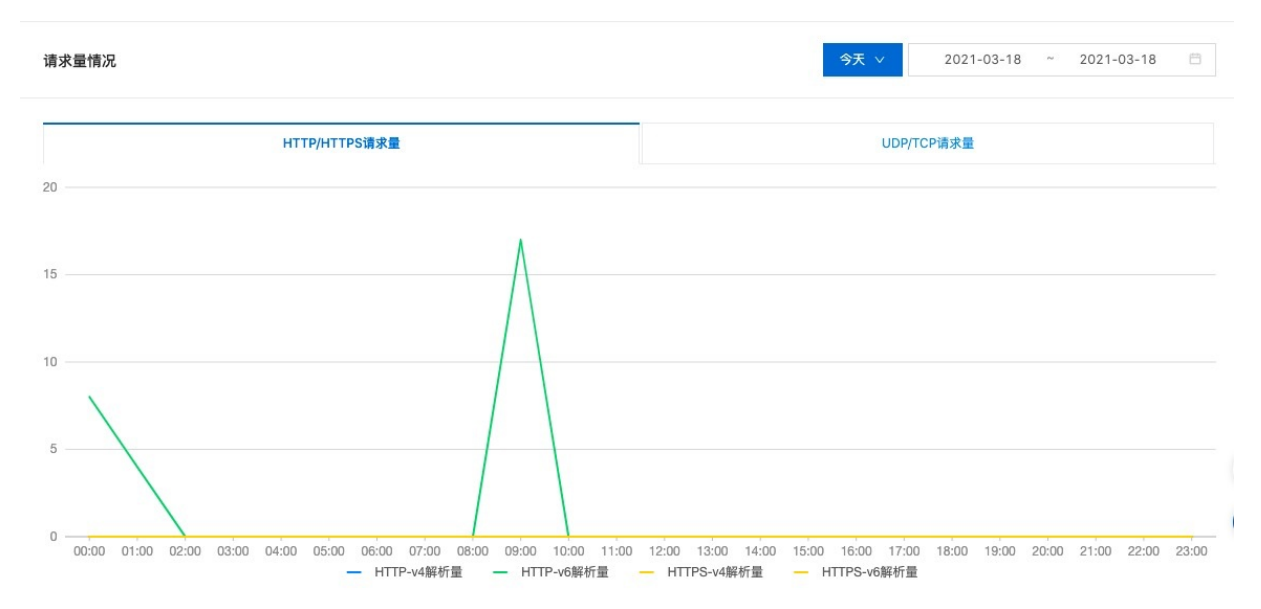

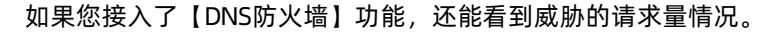

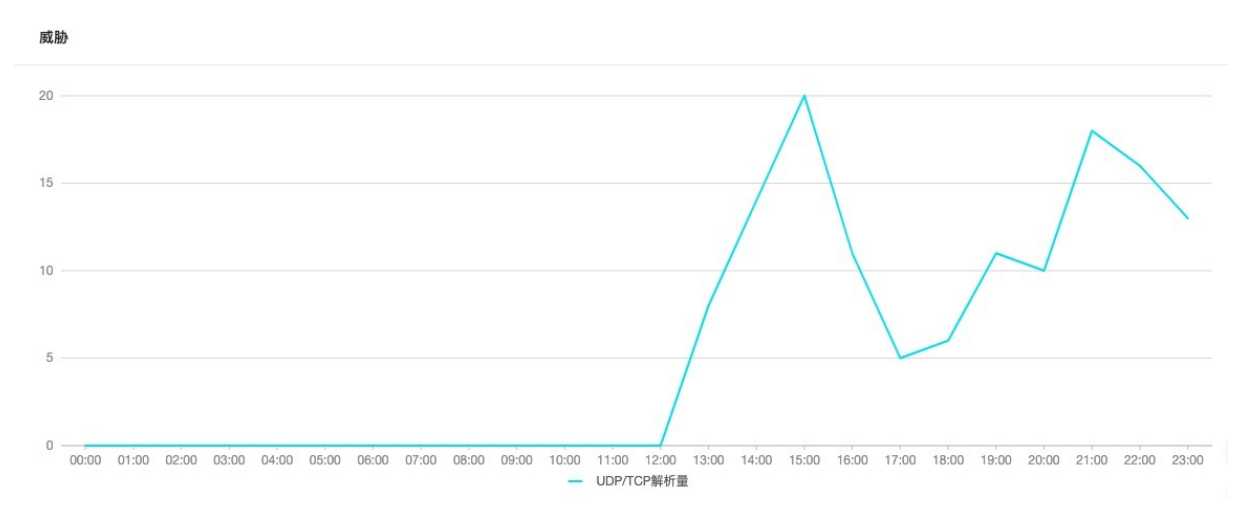

最下方是您活跃的域名和子域名的排名,按总请求量进行排名。总请求量指的是:HTTP+HTTPS(含 DoH/DoT)+TCP/UDP的请求量。单击"更多"可展示最大前100名的活跃域名/子域名信息,展开后的 TOP100排名里,能看到更细的v4和v6的解析量情况。

| 舌跃的 | 域名排名(单位:次) |           |         |          | 活跃的 | ]子域名排名(单位:次)                                 |         |         |          |
|-----|------------|-----------|---------|----------|-----|----------------------------------------------|---------|---------|----------|
| 排名  | 主域名        | 总请求量      | HTTP请求量 | HTTPS请求量 | 排名  | 子域名                                          | 总请求量    | HTTP请求量 | HTTPS请求量 |
| 1   |            | 3,326,662 | 0       | 0        | 1   | ':::" · · · et :                             | 712,202 | 0       | 0        |
| 2   | n          | 2,325,590 | 0       | 0        | 2   | al al an an an an an an an an an an an an an | 526,322 | 0       | 0        |
| 3   | e com      | 1,220,885 | 0       | 0        | 3   | ອະດີ                                         | 321,639 | 0       | 0        |
| 1   | s          | 902,302   | 0       | 0        | 4   | וראה הה הליליוי ירו                          | 248,799 | 0       | 0        |
| 5   |            | 809,743   | 0       | 0        | 5   | j i,i,)p i∋n ::                              | 228,215 | 0       | 0        |
|     |            |           |         | 更多       |     |                                              |         |         |          |

#### 如您接入了DNS防火墙功能,也能够看到威胁的域名/子域名排名。

| 威胁的 | 域名排名(单位:次)  |      |                |        | 威胁的 | ]子域名排名(单位:次)                                  |      |                |        |
|-----|-------------|------|----------------|--------|-----|-----------------------------------------------|------|----------------|--------|
| 排名  | 主域名         | 总请求量 | HTTP/HTTPS总请求量 | 最高威胁等级 | 排名  | 子域名                                           | 总请求量 | HTTP/HTTPS总请求量 | 最高威胁等级 |
| 1   |             | 100  | 0              | 🛕 高级   | 1   | ; Z                                           | 100  | 0              | ▲ 高级   |
| 2   | aynano.tv   | 72   | 0              | ▲ 高級   | 2   | nja promunitalynano.tV                        | 72   | 0              | ▲ 高级   |
| 3   | -iusinat an | 14   | 0              | ▲ 高級   | 3   | <sup>1</sup> .7(uning*.cz                     | 14   | 0              | ▲ 高級   |
| 4   | mc          | 8    | 0              | 🛕 高級   | 4   | chebure.                                      | 8    | 0              | ▲ 高級   |
| 5   | 9.000000d   | 7    | 0              | 🛕 高級   | 5   | $h_{i}: \dots : i_{i}: i_{i} \in \mathcal{A}$ | 7    | 0              | 🛕 高级   |
|     |             |      |                | 更多     |     |                                               |      |                | 更多     |

### 安全威胁概览

威胁概览,仅对接入【DNS防火墙】功能的用户开放。威胁概览从威胁类型、威胁数量、威胁严重程度、威胁来源几个方面帮您了解内网存在的安全威胁。

#### 一、威胁报表

默认展示的是昨日的威胁告警最高级别,您也可以切换到成自定义的时间段,最长支持90天内的威胁信息查询。

-威胁总数,指您当前出现威胁的数量总和;

-单击某一类威胁名称,如单击 🔽 远程控制: 66 💶 ,即只展示远程控制类型的威胁情况;

-根据威胁严重程度,每一类威胁类型都分为高、中、低三个类型;如 🗹 翰 : 3 🚥 🛛 三个颜色,分别代表

钓鱼类型的高、中、低,同一种类型的颜色越深,则威胁程度越严重。鼠标放在图片上时,能够看到每种威胁的高、中、低数量情况。

#### 阿里云公共DNS

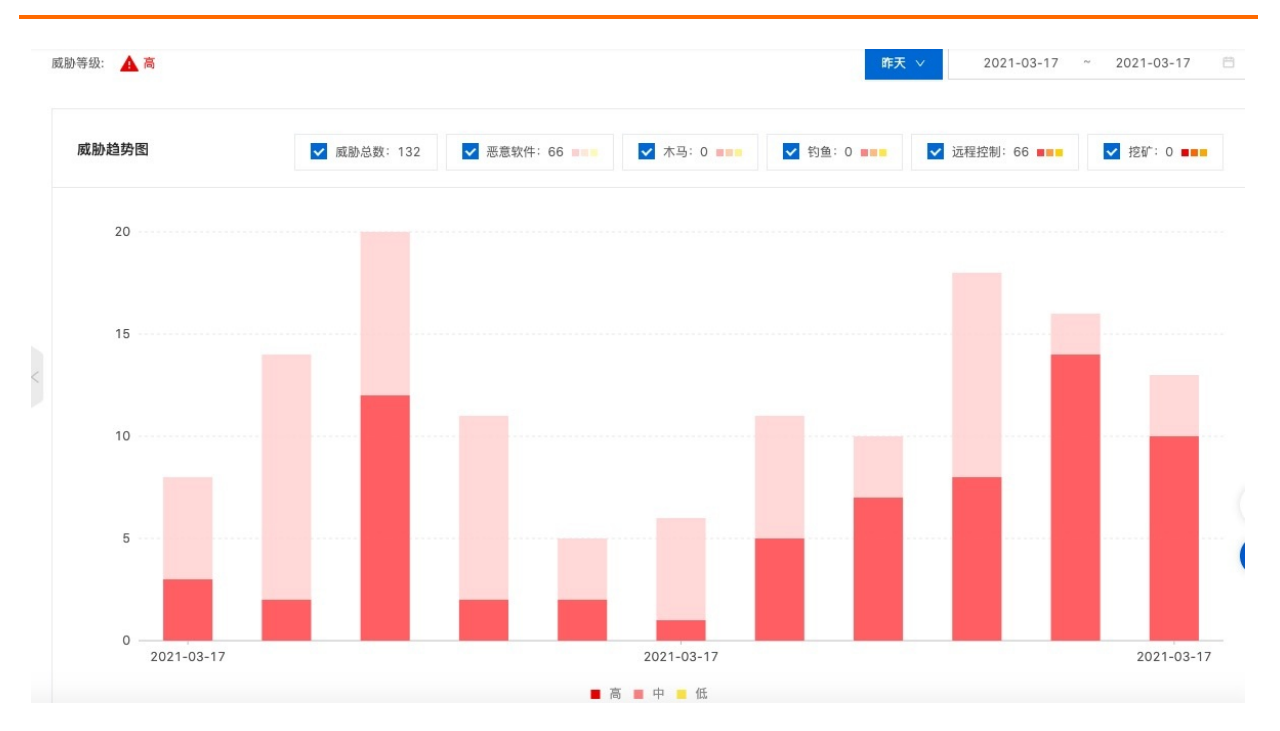

#### 二、威胁事件

展示您查询时间段内的威胁事件情况,默认按威胁类型进行聚合,威胁严重的和总威胁请求量高的会靠前展示。

|                    | 威胁事件 |      |          | 威胁来源                |
|--------------------|------|------|----------|---------------------|
| 帮助您了解访问过的哪些网站存在威胁。 |      |      |          |                     |
| 威胁等级 🔽             | 威胁类型 | 域名数量 | 请求量(次) 💠 | 最近威胁检测时间 🖕          |
| + 🛕 高级             | 恶意软件 | 9    | 66       | 2021-03-17 23:32:33 |
| + 🛕 高级             | 远程控制 | 10   | 66       | 2021-03-17 23:58:39 |

#### 点击"+"号,能看到具体是哪些域名发生了威胁。威胁明细按威胁的请求量大小进行排序。

|   | 威胁等级 🔽           | 威胁类型 | 域名数量              | 请求量(次) 👙 | 最近威胁检    | 测时间 🝦       |
|---|------------------|------|-------------------|----------|----------|-------------|
| - | ▲ 高级             | 恶意软件 | 9                 | 66       | 2021-03- | 17 23:32:33 |
|   | 威胁域名             |      | 最近威胁检测时间          |          |          | 请求量(次)      |
|   | .011             |      | 2021-03-17 23:32  | 33       |          | 41          |
|   | "n               |      | 2021-03-17 23:31: | 59       |          | 15          |
|   | mc               |      | 2021-03-17 20:45  | 29       |          | 3           |
|   | аспіп.равна.соїї |      | 2021-03-17 14:10: | 51       |          | 2           |

#### 三、威胁来源

此处展示您的威胁访问来源,能看到具体是哪些IP地址访问了威胁域名,以及访问了多少次。

|                | 威胁事件      |        |      |            | 威胁来源                |      |
|----------------|-----------|--------|------|------------|---------------------|------|
| 展示TOP 100的威胁访问 | 可来源。      |        |      |            |                     |      |
|                |           |        |      |            | 搜索访问源IP C           | 全部 ∨ |
| 访问源IP          | 威胁请求量 (次) | 最高威胁等级 | 威胁类型 | 访问威胁域名数量 👙 | 最近威胁发现时间 🖕          | 操作   |
| 100.00.00      | 66        | 🛕 高级   | 恶意软件 | 9          | 2021-03-17 23:32:33 | 查看详情 |
|                | 66        | 🛕 高级   | 远程控制 | 10         | 2021-03-17 23:58:39 | 查看详情 |

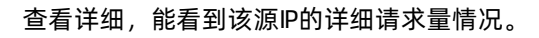

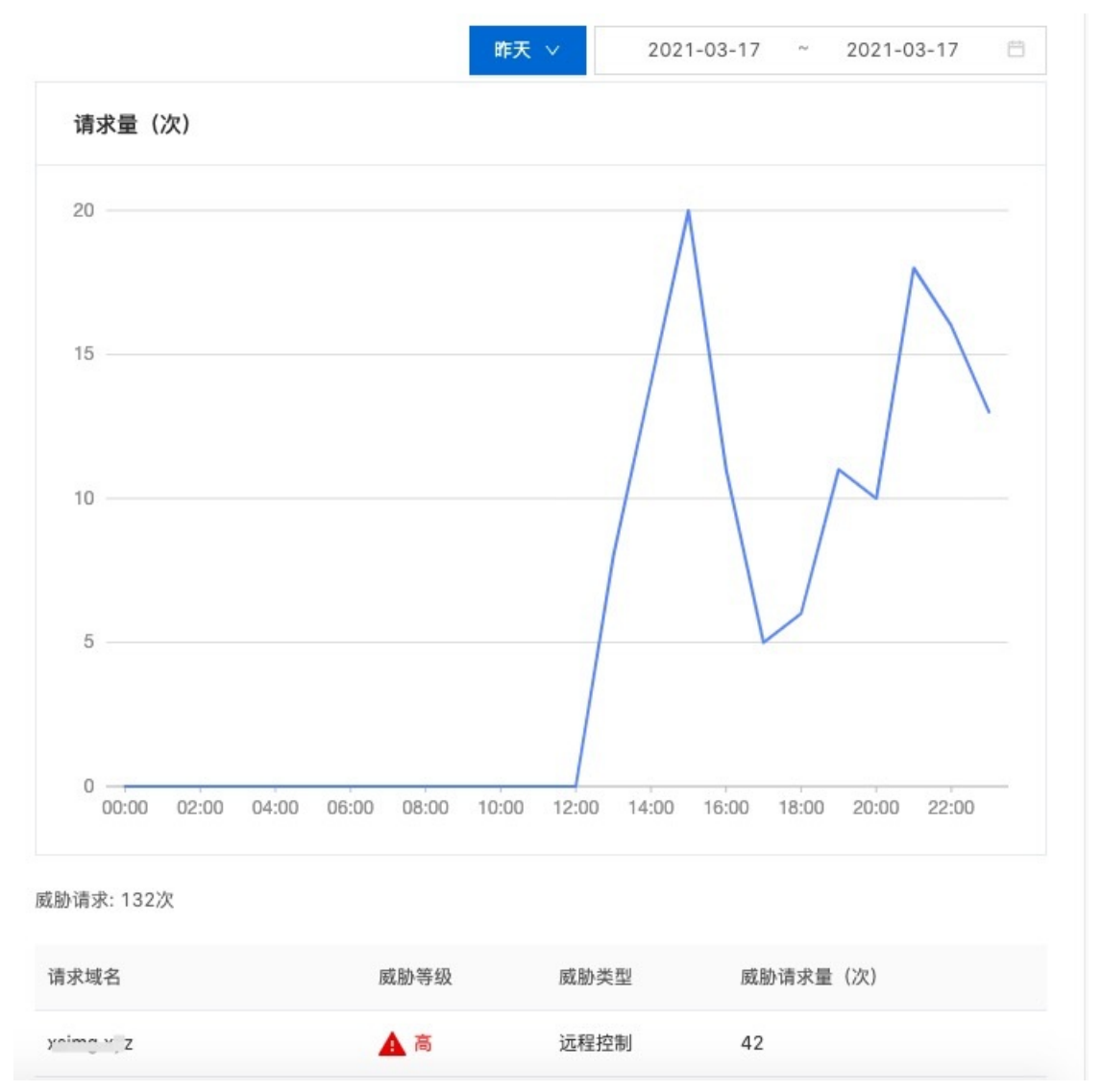

音看详情

## 2.域名列表

本章节详细介绍域名列表功能,在本页面您能参考域名和子域名的流量和威胁信息。

当您通过接入公共DNS之后,您可以在域名列表这里看到所有有流量的域名信息。无需手动添加域名,90日 内有解析的域名都会智能展示在这里。

#### 一、查看域名列表

云解析DNS / 公共DNS ⑦ 公共DNS产品简介 公共DNS 专注于对各种应用的互联终端,提供快速、安全、稳定的互联网连接方案。做好终端访问互联网的第一跳,使用前请先按要求接入公共DNS。接入说明 域名列表 DNS防火墙 在线体验 计费数据 概覧 更多 展示已接入系统的域名请求量信息,默认按所选时间的总请求量大小排序。 请输入要查找的域名 Q 2021-03-17 ~ 2021-03-17 域名名称 HTTP 解析量(次) HTTPS 解析量(次) UDP/TCP解析量(次) 威胁请求量 (次) 最高威胁等级 操作 0 0 1977381 查看详情

1381491

您可以查看不同协议(HTTP/HTTPS/UDP/TCP)的域名解析量情况,按所有类型的总解析量由大到小的顺序进行展示。其中DoH/DoT的流量包含在了HTTPS的解析量统计中。

如果您接入了【DNS防火墙】功能,则能看到威胁的展示情况,当主域名下存在多种威胁时,将展示最高的 威胁等级;

如果您有多个域名,可以通过右上角的搜索框进行模糊查询。如果查询的是子域名,则会默认匹配到其所在 的主域名。

#### 二、查看域名的详细信息

0

找到关注的域名,在操作概览点击"详情",即可展开详细的域名解析量信息。

0

|      |             |              | 请输入要查找的域名     | ٩  | 昨天 ~    | 2021-03-17 ~ | 2021-03-17 |  |
|------|-------------|--------------|---------------|----|---------|--------------|------------|--|
| 域名名称 | HTTP 解析量(次) | HTTPS 解析量(次) | UDP/TCP解析量(次) | 威服 | }请求量(次) | 最高威胁等级       | 操作         |  |
|      | 0           | 0            | 1977381       |    |         | -            | 查看详情       |  |

当前域名下,90天内有访问流量的子域名都会集中显示在这里。您也可以通过搜索框,快速匹配到想查看的 子域名。

| 域名: n.com  |             |              |               |            |           | )     |
|------------|-------------|--------------|---------------|------------|-----------|-------|
| 请输入要查找的子域名 | Q           |              | 昨天 🗸          | 2021-03-17 | ~ 2021-03 | -17 🛱 |
| 子域名名称      | HTTP 解析量(次) | HTTPS 解析量(次) | UDP/TCP解析量(次) | 威胁请求量(次)   | 访问源ip数    | 威胁情况  |
| in.com     | 0           | 0            | 29174         | 0          | 1         | -     |
|            | 0           | 0            | 29025         | 0          | 1         | 2     |
| cdn.com    | 0           | 0            | 28875         | 0          | 1         | -     |
| cdn.com    | 0           | 0            | 28832         | 0          | 1         | -     |
| , dn.com   | 0           | 0            | 28813         | 0          | 1         | ÷     |

#### 单击子域名以后,解析量统计图会切换为您选中的子域名的解析量。

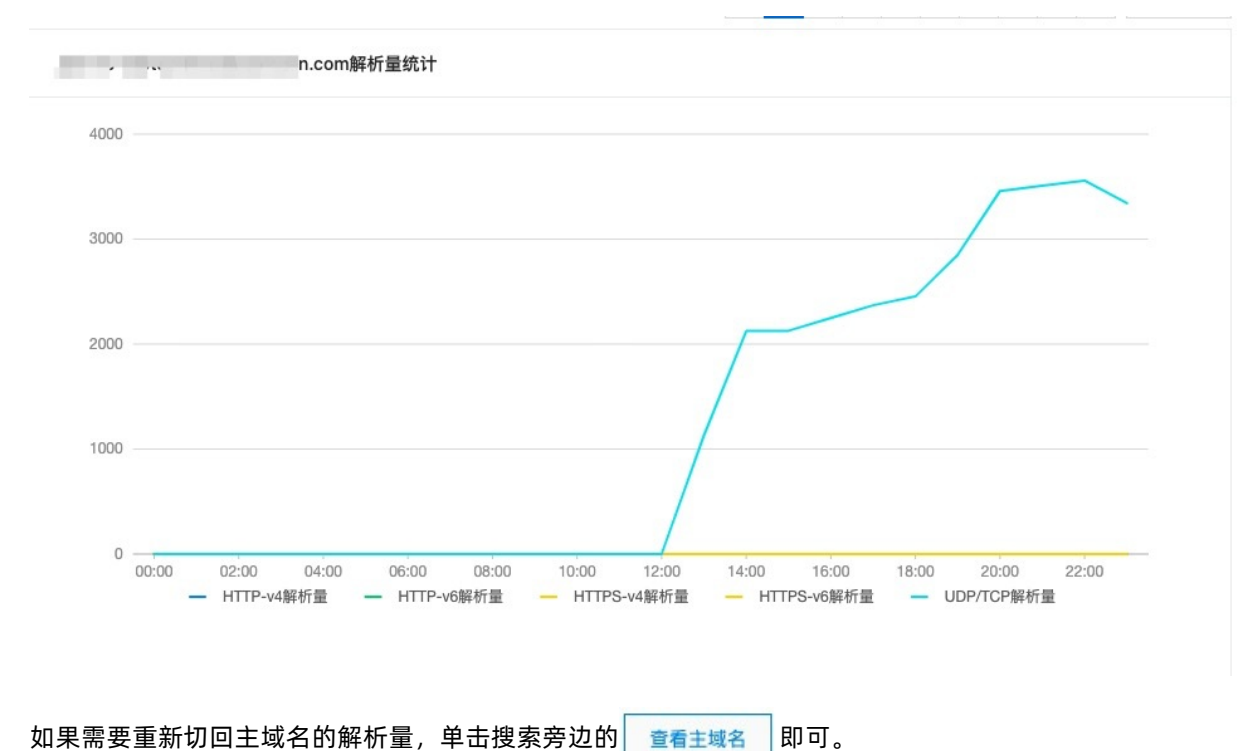

## 3.DNS防火墙

DNS防火墙功能仅面向企业认证的用户提供,目前公测阶段,在控制台提交申请以后就可以免费使用。公测 结束时间预计为12月31日,以页面具体通知为准。DNS防火墙公测申请

### DNS防火墙配置

DNS防火墙是将DNS技术和安全威胁防护库相结合,从网络互联的入口处对域名请求进行威胁判断,选择性的对正常域名请求进行解析,阻止恶意域名解析和外联,从而保护企业内网安全的一种手段。

开通DNS防火墙功能后,即自动开启对以下类型的威胁访问检测:

| 威胁类型 | 描述                                    |
|------|---------------------------------------|
| 木马   | 发现存在木马病毒的网站,这类网站可能窃取用户信息及<br>破坏服务器文件。 |
| 钓鱼   | 发现用于窃取用户信息的欺诈性网站。                     |
| 恶意软件 | 托管恶意内容的网站和其他受感染的网站。                   |
| 远程控制 | 访问该网站可能泄漏用户信息或者导致网络中的其他设备<br>也受到感染。   |
| 挖矿   | 通过接管用户的计算资源来挖掘加密货币的网站                 |

发现威胁以后的处置规则, 仅支持告警, 暂不支持阻断的方式。

### 云监控告警配置

在云监控中,对公共DNS的告警事件进行配置以后,您才能接收到公共DNS的告警信息。

- 1、打开云监控控制台
- 2、创建事件报警

#### -在云监控控制台的如下位置,选择**创建事件报警**

| ∃ (→)阿里云          |                         | Q 搜索文档、控制台、API、解决方案和资源 费用 工单 备案 企业 | 支持 App 🖾 🗘 📮 🕜 简体 🥘              |
|-------------------|-------------------------|------------------------------------|----------------------------------|
| 云监控               | 事件监控                    |                                    | ⑦ 快速入门      ⑦ 如何上报数据      ⑦ 最佳实践 |
| 概览<br>Dashboard ~ | 事件查询 报警规则               |                                    | こ 刷新                             |
| 应用分组              | <b>系统事件</b> 目定义事件       |                                    |                                  |
| 主机监控              | 请输入要查询的报警规则名称 <b>搜索</b> |                                    | 创建事件报警                           |
| 事件监控              | 规则名称 启用 规则描述            | 资源范围 目标                            | 操作                               |
| 自定义监控             |                         |                                    |                                  |
| 日志监控              |                         | 目前还没有报警规则,您可以点击 这里 添加一个            |                                  |
| 站点监控 🗸            |                         |                                    |                                  |
| 云产品监控             |                         |                                    |                                  |

### -产品类型中,选中**公共DNS**

| 建/修以争件报音                                |   |  |
|-----------------------------------------|---|--|
| 基本信息                                    |   |  |
| •报警规则名称                                 |   |  |
| 公共DNS告警                                 |   |  |
| 車件捉勶抑则                                  |   |  |
| 事件类型                                    |   |  |
| <ul> <li>系统事件</li> <li>自定义事件</li> </ul> |   |  |
| 产品类型                                    |   |  |
| 公共DNS                                   | • |  |
| 事件类型                                    |   |  |
| 全部类型 🗙                                  | • |  |
| 事件等级                                    |   |  |
| 严重 ★                                    | • |  |
| 事件名称                                    |   |  |
| 全部事件 🗙                                  |   |  |
|                                         |   |  |

-事件类型中,根据您的需求,选择需要告警的类型。

| ᅔ | - | × | ŝ | 刑 | J. |
|---|---|---|---|---|----|
|   |   | 7 | 5 | - | -  |

| 公共DNS        | • |
|--------------|---|
| 5件类型         |   |
| c&c 🗙        | • |
| 全部类型         |   |
| 🗸 c&c        |   |
| cryptomining |   |
| malware      |   |
| ] phishing   |   |
| 🗌 trojan     |   |
| 确定 取消        |   |

-配置好您定义的事件等级、报警方式。

报警方式

☑ 报警通知

| 联系人组                  | 删除 |  |  |
|-----------------------|----|--|--|
|                       | •  |  |  |
| 通知方式                  |    |  |  |
| Warning (短信+邮箱+钉钉机器人) | •  |  |  |

+添加操作

配置完成后,云监控的报警规则处就会生成一条公共DNS的告警规则。

关于云监控的事件报警规则,您可以参考<mark>云监控-创建事件报警规则,</mark>报警的联系人修改,请参考<mark>云监控报</mark> 警联系人操作。

#### 3、查看云监控告警

您可以在云监控的事件查询里,看到公共DNS的告警信息。

## 4.在线体验

为了方便您快速试用公共DNS服务,我们在公共DNS控制台中增加了在线体验功能。

### 输入解析域名

您可以在「在线体验」页面中输入任意有效域名进行解析。

### 查看解析结果

输入域名后,点击「查询」按钮,即可查看解析结果。

### 公共DNS

| 专注于对              | 甘各种应用的互联 | 关终端,提供快速、 | 安全、稳定的五 | 互联网连接方案。 | 做好终端记 | 访问互联网的第一跳,使用前请先按要求接入公共DNS。 <mark>接入说</mark> 明 |
|-------------------|----------|-----------|---------|----------|-------|-----------------------------------------------|
| 概览                | 域名列表     | DNS防火墙    | 在线体验    | 计费数据     | 更多    |                                               |
| www.aliyun.com 查询 |          |           |         |          |       |                                               |
| 地址类型              |          |           | 地址      |          |       | 归属地信息                                         |
| IPV4              |          |           |         | 39       |       | 中国 上海市 阿里云                                    |

## 5.计费数据

公共DNS的计费数据页面,可以查看您的免费月解析量使用情况,以及最长90天内的HTTP/HTTPS解析量情况。

计费情况:

流量的抵扣顺序为:月免费流量-->资源流量包-->后付费流量。

默认展示昨日的解析量情况,您也可以通过切换自定义时间,查询指定时间内的解析量情况。

| 概览                | 域名列表                                    | DNS防火墙                    | 在线体验 | 计费数据 | 更多                                                                      |       |            |            |        |     |
|-------------------|-----------------------------------------|---------------------------|------|------|-------------------------------------------------------------------------|-------|------------|------------|--------|-----|
| 服务状态              |                                         |                           |      |      |                                                                         |       |            | 本月剩余;      | 免费普通流雪 | 置 0 |
| 昨日》               | 流量统计                                    |                           |      |      | 自定义时间流量统计                                                               | 30天 ~ | 2021-02-16 | ~ 2021-03- | 17 🛱   |     |
| 昨日H<br>昨日H<br>昨日V | TTP解析量: 0<br>TTPS (含DoH/D<br>DP/TCP解析量: | oT) 解析量: 22<br>1799.38 万次 | 次    |      | 30日HTTP解析量: 0<br>30日HTTPS(含DoH/DoT)解析量: 22次<br>30日UDP/TCP解析量: 1799.38万次 |       |            |            |        |     |

公共DNS按日生成计费账单,详情费用情况您可以在费用中心查看。

#### 停服:

如果您不想使用公共DNS服务,可以在这里手动停止服务。

服务状态

🗋 警告

**请慎重操作停服功能**。停服后将降级为免费用户,即停止计费、停止DNS防火墙功能及控制台的其他功 能操作和报表展示。您的公共DNS服务也将不再有SLA保证。

停服之后支持重启服务。重启后,服务恢复原来的配置,并重新开始计费。

## 6.产品接入

公共DNS售卖版支持HTTP/HTTPS、UDP/TCP的接入方式。您可以在【更多/产品接入】菜单里,找到本页面的入口。

#### HTTP/HTTPS接入

- 一、SDK接入
- 1、根据需要安装的操作系统,选择合适的安卓、iOS的SDK下载。
- 2、在您的APP上进行集成,可以参考
- Android SDK开发指南
- iOS SDK开发指南
- 3、集成完毕后,请在控制台概览页进行验证,有流量数据即为接入成功。
- 二、DoH JSON API调用

DoHJSON API的URL 接口 (提供TLS和非TLS API)

https://dns.alidns.com/resolve?

https://alidns\_ip/resolve?

http://dns.alidns.com/resolve?

http://alidns\_ip/resolve?

详情请查看DoH JSON API

#### 三、DoT/DoH的接入方式

您可以按如下格式进行接入, user\_id即为控制台上的Account ID。

DoT请配置: user\_id.alidns.com

DoH请配置: https://user\_id.alidns.com/dns-query?

- DoT接口的详细说明,请参考: DNS over TLS (DoT)
- DoH接口的详细说明,请参考: DNS over HTTPs(DoH)

DoT/DoH的接入开关:系统默认是关闭的,如需要DoH/DoT的接入,请手动打开。关闭状态时,DoH/DoT的流量接入会按免费版用户处理,即不提供SLA保证,也无法在控制台查看相关报表流量。

请注意: DoH/DoT不支持产品鉴权,有可能出现盗刷数据。如您需要接收DoH/DoT的流量,请手动开启。

#### UDP/TCP接入

注:此种接入方式,仅向企业认证的用户提供,个人用户不支持配置TCP/UDP接入。

请务必确定填写的IP地址,和您当前登录控制台的IP地址是一个,我们会对IP地址的归属进行校验。只有登录 控制台的IP地址和您填写接入的IP地址一致,并且该IP没有被别的用户占用,才能够接入成功。目前控制台只 支持单IP的接入方式。

接入状态解释:

| 接入状态     | 说明                                                                 |
|----------|--------------------------------------------------------------------|
| 已接入      | 您配置的IP地址已经正常接入公共DNS,并且系统判断最<br>近有来自于该IP地址的DNS请求。                   |
| 已验证(不活跃) | 您配置的IP地址已经过归属验证,但系统超过4小时未收<br>到来自该IP地址的请求。                         |
| 验证失败     | 以下两种情况视为验证失败:<br>1、您配置的IP地址已经被别人占用;<br>2、您配置的IP地址,已经长时间(超过7日)未有流量。 |

系统暂不支持DHCP的IP接入方式,也不支持IP段的配置。

如果您需要接入IP段,请准备以下材料,提交工单系统审核:

1、提供IP段的归属证明材料;

2、提供企业电子执照和账号证明。

## 7.产品鉴权

开启产品鉴权以后,能对接入公共DNS的流量进行鉴权,避免被第三方或者未授权者盗用和查看。您可以在 【更多/产品鉴权】里找到本页面入口。

#### 鉴权支持类型

支持JSON API和SDK接入的方式。

注意: 由于DoH/DoT的流量不支持鉴权,即使这里开启了鉴权功能,也无法对DoH/DoT流量进行鉴权判断。

### 鉴权说明

如下图所示,您可以在页面上创建AccessKey。

| ← 产品鉴权 <sup>磁权开启后,将不支持DoH/DoT的</sup>                                                                                           | 赛入,只支持 <b>JsonAPI和sdk</b> 的接入方式 | ς.                  |    |             |  |  |  |
|----------------------------------------------------------------------------------------------------|---------------------------------|---------------------|----|-------------|--|--|--|
| 开启證权,能保证用户解析数据等信息, 不被第三方未授权者盜用和宣看。<br>AccessKey 是您访问阿里云公共DNS API 的密钥,请您务必要善保管!<br>注: DoH/DoT流量不支持鉴权, 系统只支持JsonAPI氛IsdK的投入方式鉴权。 |                                 |                     |    |             |  |  |  |
|                                                                                                    |                                 |                     | 1  | 创建AccessKey |  |  |  |
| AccessKey ID                                                                                                    | AccessKey Secret                | 生成时间                | 状态 | 操作          |  |  |  |
| 1000280                                                                                                    | ······· ©                       | 2021-03-17 14:14:19 |    | 删除          |  |  |  |

您可以最多创建5个AccessKey,最少保留一个。如果您需要查看AccessKey Secret,需要进行手机验证。手机号为您阿里云账号上绑定的默认手机。经过手机验证后,才可以正常查看AccessKey Secret。

状态开启时, 鉴权生效; 关闭时鉴权不生效。

API接口请参考:公共DNS鉴权接口

## 8.日志查询

您可以在【更多/日志查询】页面查看威胁日志和操作日志

### 威胁日志

最大存储7天的威胁日志,7天内的威胁情况,您都能查询出来。

### ← 产品日志

| 威胁日志   | 操作日調   | 5         |       |        |        |          |   |       |         |   |        |  |
|--------|--------|-----------|-------|--------|--------|----------|---|-------|---------|---|--------|--|
| 只存储7天( | 内的威胁日志 |           |       |        |        |          |   |       |         |   |        |  |
| 威胁等级:  | 全部     | 威胁类型:     | 全部    | $\sim$ | 访问源IP: | 请输入访问源IP | ٩ | 威胁域名: | 请输入威胁域名 | Q |        |  |
| 威胁发生时间 | : 202  | 1-03-17 ~ | 2021- | 03-18  |        |          |   |       |         |   |        |  |
| 威胁等级   |        |           | 威胁类型  |        |        | 访问源IP    |   | ì     | 威胁域名    |   | 威胁发生时间 |  |
|        |        |           |       |        |        |          |   |       |         |   |        |  |

| 퀈 | 궀 |  |
|---|---|--|

### 操作日志

您在公共DNS上的所有操作都会记录在操作日志,最大存储90日的操作日志。

操作日志的内容,您可以通过操作内容关键词,模糊查找出来。

#### ← 产品日志

| 威胁日志 操作日期           |                |               |              |                  |              |   |
|---------------------|----------------|---------------|--------------|------------------|--------------|---|
| 只存储90天内的操作日源        | 5.             |               |              |                  |              |   |
|                     | 操作行为:          | 全部 > 操作内容关键词: | 操作内容 Q       | 操作时间: 2021-03-11 | ~ 2021-03-18 | Ħ |
| 操作时间 (UTC+8)        | 操作模块           | 操作内容          |              |                  | 操作行为         |   |
| 2021-03-17 11:47:29 | 产品接入-TCP/UDP 接 | 入 新增 1        | , 状态:已接入, 不活 | 跃                | 增加           |   |
| 2021-03-17 09:42:43 | 产品服务           | 开通公共I         | DNS服务        |                  | 增加           |   |

## 9.SDK下载

平台支持的SDK接入,都将在本页面进行集中展示。

## 公共DNS

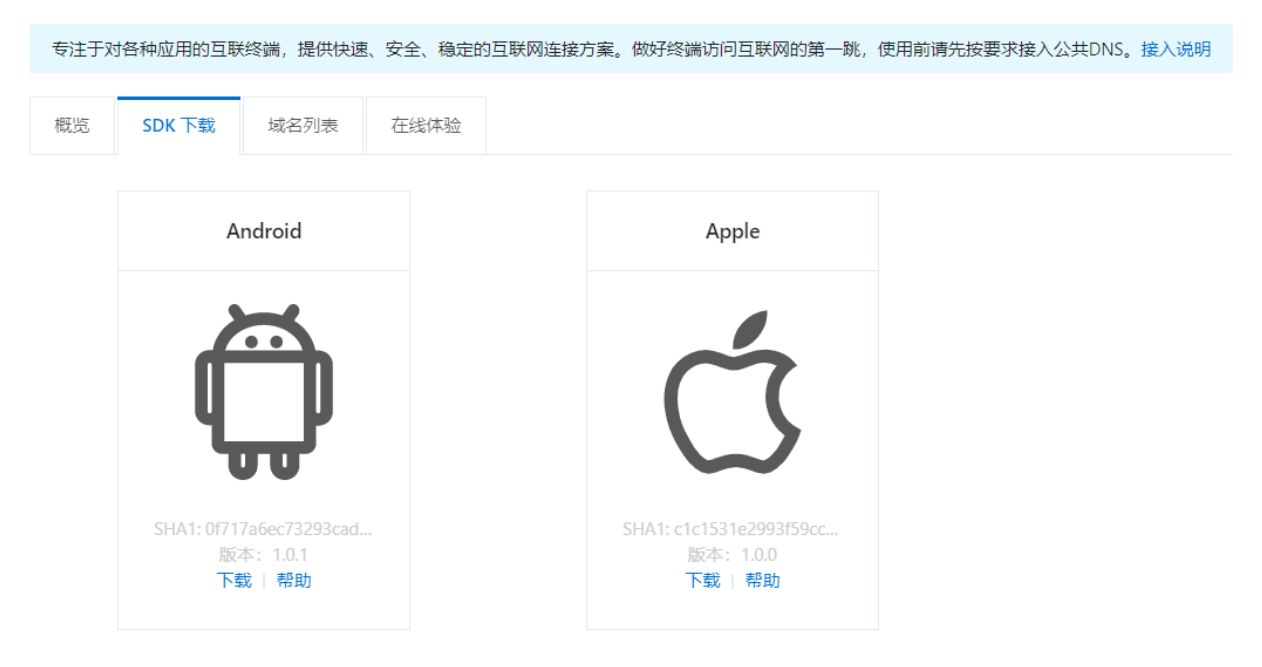

目前支持iOS和安卓的SDK接入,后续我们将提供更丰富的SDK。